## 2. <u>ログインIDのリセット</u>

- ログインIDをリセットし、新しいログインIDを登録できます。
- ① 『ログイン ID のリセット』を表示

ログイン画面下のログインID / パスワードをお忘れの方をクリックしてください。 画面が移りましたら下へスクロールし、ログインIDのリセットを表示します。

| 🕕 環境保全研究所 業務代行クラウドシステム | 😮 ログインIDのりt | zwト                                   |
|------------------------|-------------|---------------------------------------|
| ログインID                 | お客様ID       |                                       |
|                        | 登録済み電話番号    |                                       |
| パスワード                  | (1172/40)   |                                       |
| □ パスワードを表示             |             | ✔ 確認                                  |
| <b>•</b> 〕 ログイン        | PIN⊐−ド      |                                       |
| ログインID/パスワードをお忘れの方     | (有効時間15分)   |                                       |
|                        | メールアドレス     | (···)                                 |
|                        |             | ───────────────────────────────────── |

② 『お客様 ID・登録済み電話番号』を入力

お客様 ID・登録済み電話番号を入力し、確認をクリックしてください。

※お客様 ID はトップページ画面上部に表示されます。

不明な際は、『納品書・還元額計算書』または『環境保全研究所代行システムユーザー登録完了メール』 をご確認ください。

| <b>'</b> 0 |                      |            |  |  |  |
|------------|----------------------|------------|--|--|--|
|            | こ ガインIDのリセット         |            |  |  |  |
|            | お客様ID                | 12345678   |  |  |  |
|            | 登録済み電話番号<br>(ハイフンなし) | 0551485300 |  |  |  |
|            |                      | ✔ 確認       |  |  |  |
|            | PINコード<br>(有効時間15分)  |            |  |  |  |
|            | メールアドレス              | $\bigcirc$ |  |  |  |
|            |                      | ▼ 送信       |  |  |  |

【注意】5回間違えると1時間、リセット機能が利用できなくなります。

## ③ 『PIN コード通知方法』の選択

通知先を選択し、PIN コード通知をクリックしてください。 【注意】続けて入力項目があるため、画面を消さないでください。

| 💭 通知先選択                   | PINコードの通知が完了しました。<br>引き続きご入力下さい。 |
|---------------------------|----------------------------------|
| ●***-***-*999 (ショートメッセージ) |                                  |
| ○***-****-*999 (自動音声)     |                                  |
| 〇****-**-*300 (自動音声)      |                                  |
| PINコード通知                  |                                  |

## 『PIN コードの通知方法について』

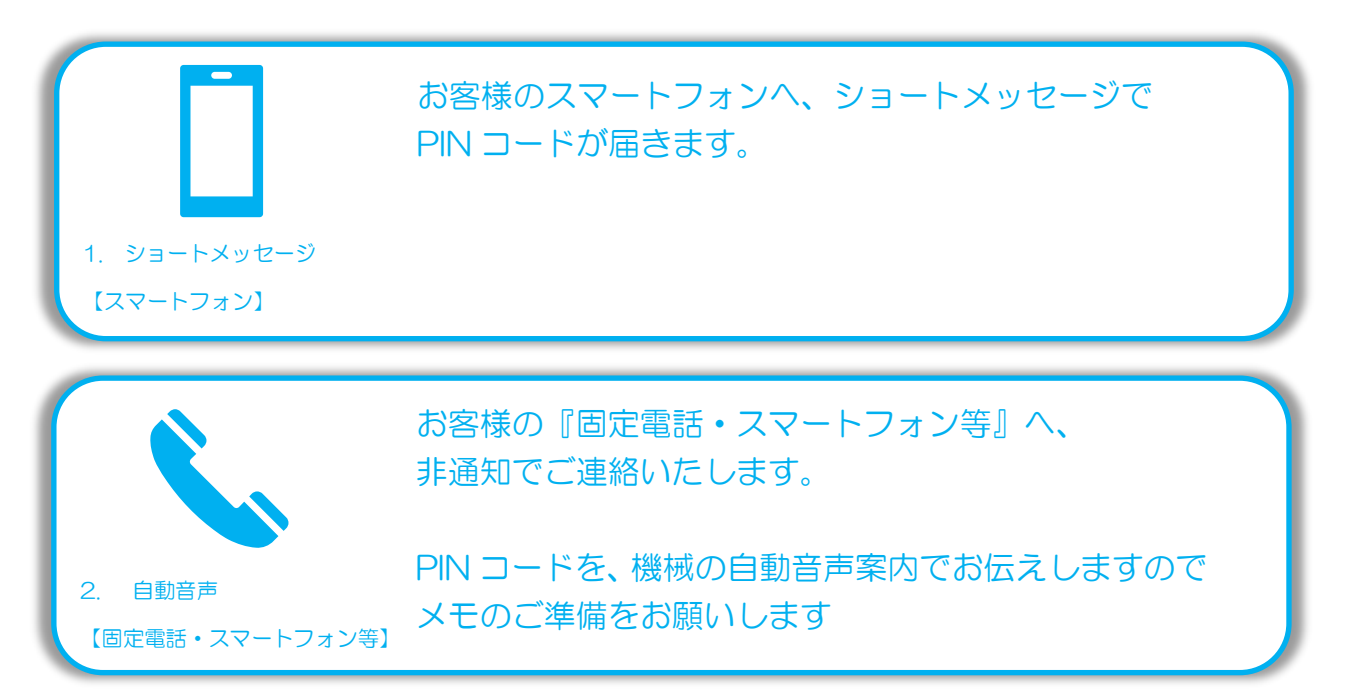

④ 『PIN コード送信』確認

※今回は通知先「ショートメッセージ」を例に説明します。

下記内容でシステムからショートメッセージが届きます。PIN コードを控え、お問い合わせ画面へお戻 りください。

【注意】PIN コードの使用期限は、ショートメッセージ受信から 15 分です。

◆ ショートメッセージ本文例:

環境保全研究所の代行システムからのご案内です。 PIN コードは、「123456」になります。 有効期間はメール受信時間より 15 分間有効です。

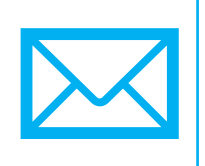

⑤ <u>『PIN コード・メールアドレス』入力</u>

いずれかの通知方法で取得した PIN コードと新しいメールアドレスを入力し、送信をクリック。 ※重複したメールアドレスは使用できません。新たなメールアドレスをご用意ください。

| 🗿 ログインIDのりt          | ヹット                   | メールの送信が完了しました。          |
|----------------------|-----------------------|-------------------------|
| お客様ID                | 12345678              | メールのリンクからIDリセットを行って下さい。 |
| 登録済み電話番号<br>(ハイフンなし) | 0551485300            |                         |
|                      | ✓ 確認                  |                         |
| PINコード<br>(有効時間15分)  | 123456                |                         |
| メールアドレス              | test@kankyo-hozen.com |                         |
|                      | ☑ 送信                  |                         |

## ⑥ 『ログイン ID リセット』メール確認

下記内容でシステムからメールが届きます。
 メールの URL ヘアクセスし、ログイン ID のリセットを完了してください。
 【注意】ID リセット期限は、メール受信から1時間です。

- ◆ メール件名:環境保全研究所代行システムログインIDリセット
- ◆ メール本文例:

環境 太郎(KH) 様

平素より業務代行クラウドシステムをご利用頂き、誠にありがとうございます。

以下のリンクより 2021/12/01 12:00 までに業務代行クラウドシステムへアクセスを行ってく ださい。

https://www.kankyo-daiko.jp/sp/Account...

上記リンクにアクセスしますとログインIDのリセットが完了となり、 設定した新ログインIDが使用可能となります。 新ログインID: test@kankyo-hozen.co.jp

※このメールは送信専用のため返信はできません。

※お心当たりがない場合は、お手数ですがこのメールの削除をお願い致します。

(株)環境保全研究所 IT 事業部

⑦ 『ログインID』リセット完了

ログイン画面へお戻りいただき、ご登録いただいた新ログインIDでログインしてください。 ※パスワードの変更はございません。

| 🕕 環境保全研究所 業務代行クラウドシステム                     |  |  |
|--------------------------------------------|--|--|
| ログインIDのリセットが完了しました。                        |  |  |
| 登録内容                                       |  |  |
| 代理店:環境 太郎<br>新ログインID:test@kankyo-hozen.com |  |  |
| <u>ログインへ</u>                               |  |  |

4/9